Purpose: This tutorial is meant to serve as a supplement to the Bind/Pay By Check | Issue Policy tutorial.

## PART I-BIND/PAY BY CHECK / ISSUE POLICY:

## From the EFT Payment Entry page:

- 1. Click to select the applicant's desired payment frequency.
- 2. Click on the **Next** button. The EFT Payment Entry page displays.
- 3. Type the applicant's ABA/routing number and account number into the designated fields.
- 4. Click on the **Next** button. The Click to Pay page displays.
- 5. Click on the **Pay** button. The Payment Confirmation page displays.
- 6. Print the screen and click on the **Next** button. The Coverage Confirmation page displays.
- 7. Print the screen and click on the Quit button in the upper right corner of the screen to exit.